<u>SCHOOLOGY SET-UP</u> (Please note: If you have used Schoology for MDARD training before, go to <u>https://app.schoology.com/login</u> and enter your name and password. Click JOIN under the COURSES tab, and enter the new code found in this document.)

- 1. Go to: https://app.schoology.com/register.php
- 2. Click the "Student" button.

| $\leftarrow$ $\rightarrow$ C $ m b$ https://app.schoology.com/register.php |                                                       | A* 50 | Ē | ۰۰ 🐨 |  |
|----------------------------------------------------------------------------|-------------------------------------------------------|-------|---|------|--|
| (S) schoology                                                              |                                                       |       |   |      |  |
|                                                                            | Sign up for Schoology<br>Instructor Student<br>Parent |       |   |      |  |
| Schoology © 2022 - PRIVACY POLICY - Terms of                               | Use - Help Center                                     |       |   |      |  |

3. Enter the **<u>REQUIRED CODE</u>** 

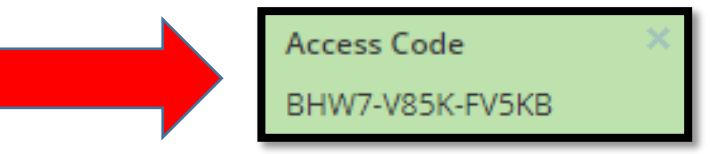

| ← → C                                                                                             | A» | to | Ē | Ť |  |
|---------------------------------------------------------------------------------------------------|----|----|---|---|--|
| (S) schoology                                                                                     |    |    |   |   |  |
| Sign up for Schoology Back Access Code Enter the access code provided by your instructor Continue |    |    |   |   |  |
| Schoology © 2022 - PRIVACY POLICY - Terms of Use - Help Center                                    |    |    |   |   |  |

| S schoology <sup>.</sup> |                                                                           |
|--------------------------|---------------------------------------------------------------------------|
|                          |                                                                           |
|                          | Sign up for Schoology Back                                                |
|                          | PDWCW-8WHZ5                                                               |
|                          | Last Name                                                                 |
|                          | Email or Username                                                         |
|                          | Password                                                                  |
|                          | Confirm Password                                                          |
|                          | Birthday: Month 🕑 Day 🖌 Year 🗸                                            |
|                          | Receive periodic Schoology updates                                        |
|                          | Register By clicking Register, you agree to our Privacy<br>Policy & Terms |
|                          |                                                                           |

4. Fill out the required information using your NAME, EMAIL ADDRESS, and a PASSWORD of your choice. You may also choose to click off the box to receive Schoology Updates.

5. You will see a screen similar to this one.

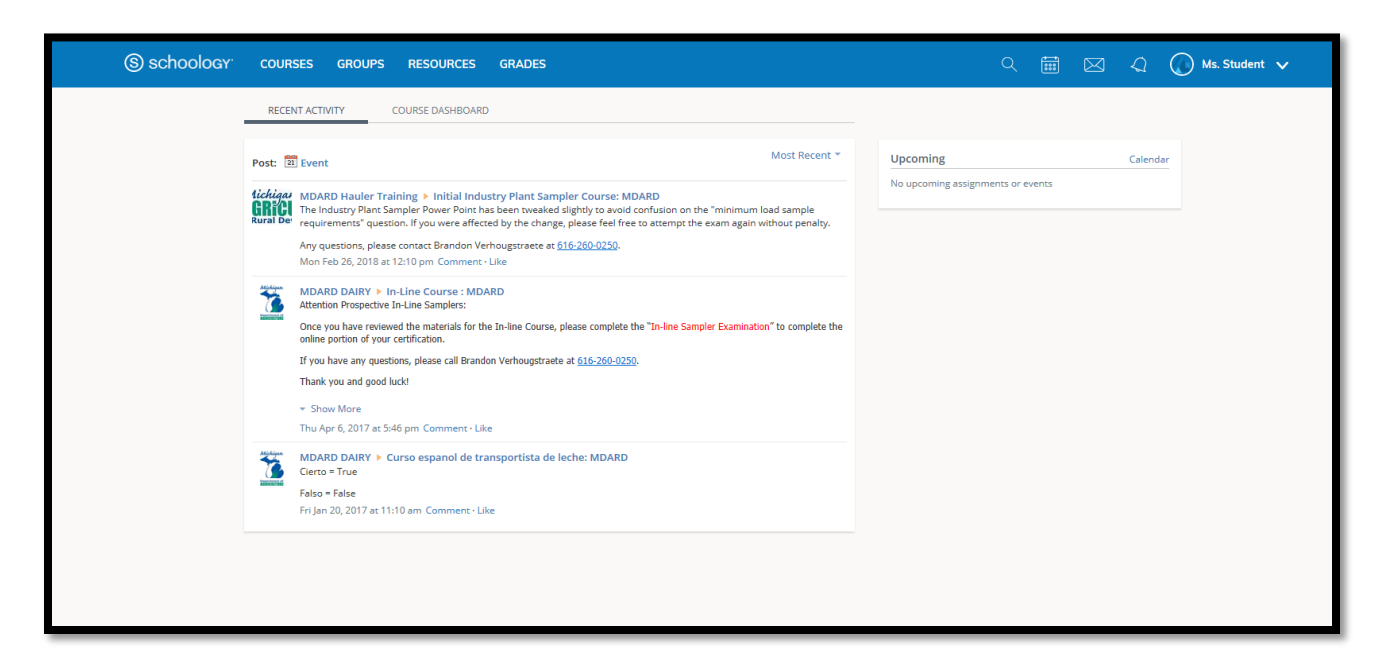

6. Click on the COURSES tab.

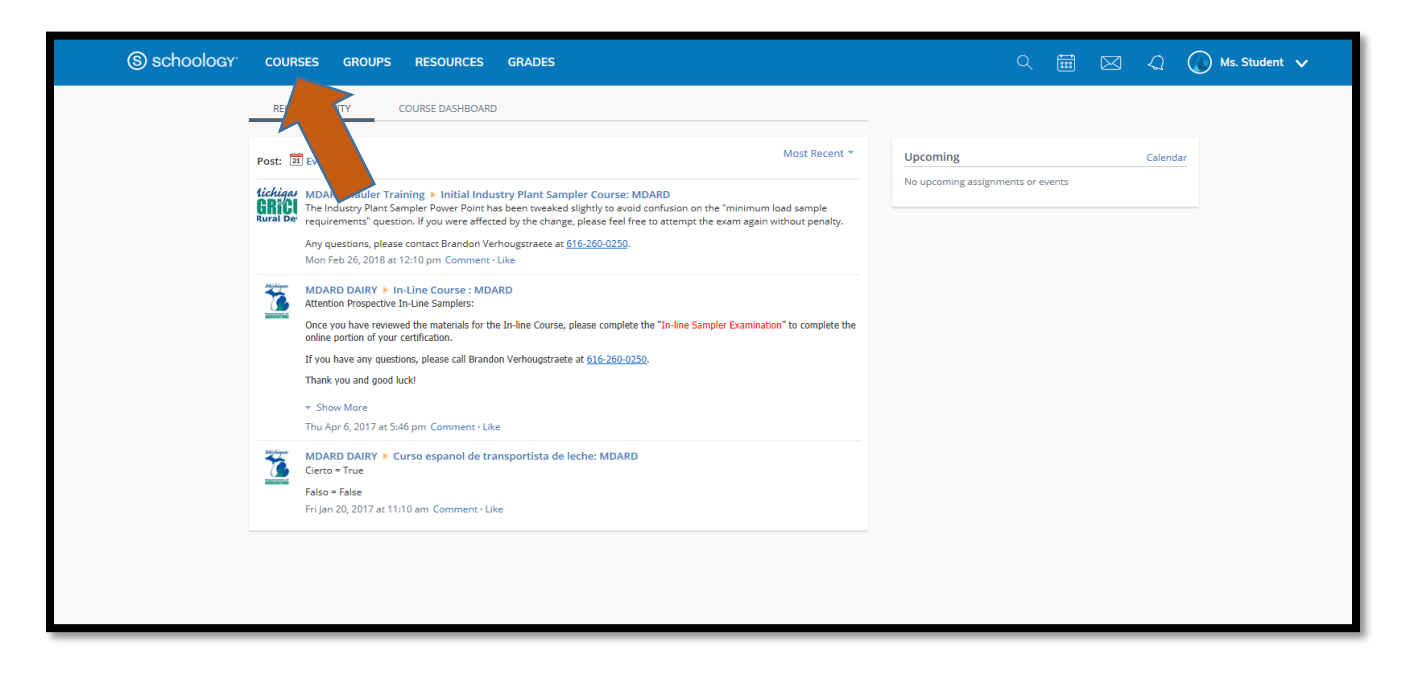

## 7. Click on the COURSE YOU WANT TO COMPLETE (i.e. Hauler Sampler Course)

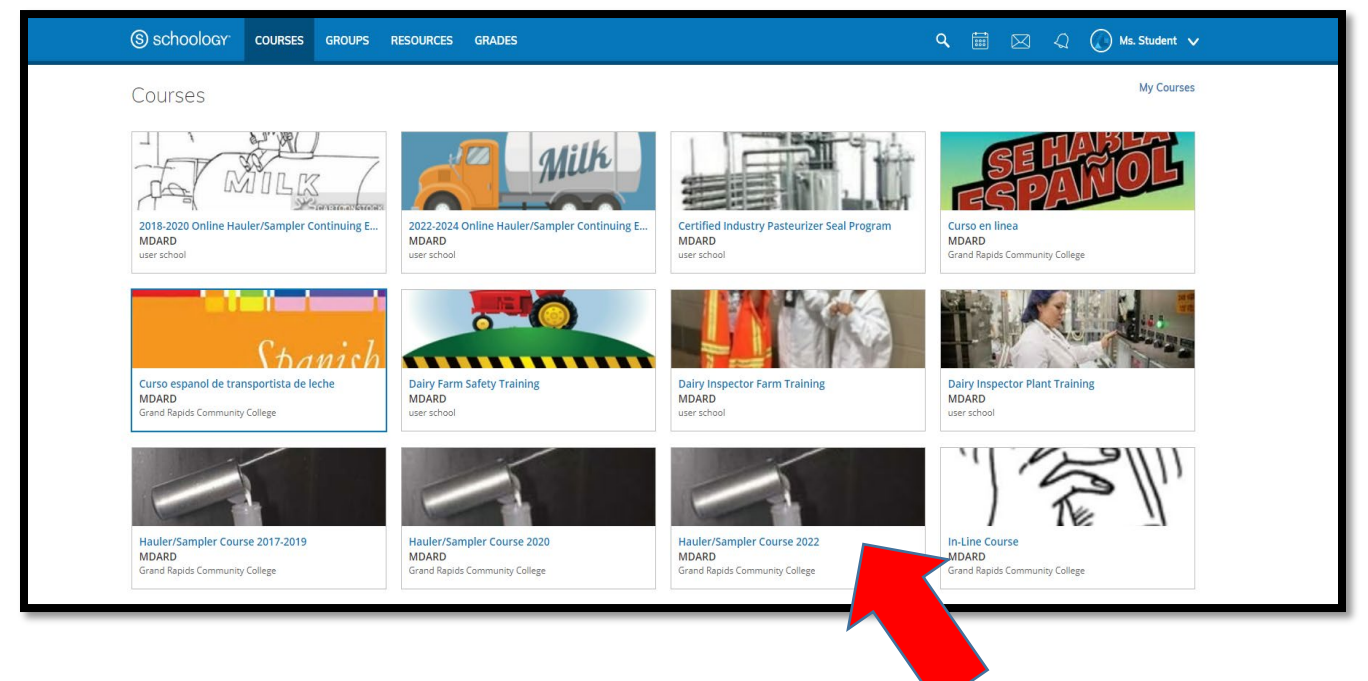

- (S) SCHOOLOGY COURSES GROUPS RESOURCES GRADES Q 🛗 🖂 📿 🕥 Ms. Student 🗸 Hauler/Sampler Course : MDARD 🗐 Notifications Grand Rapids Com unity College Upcoming - 📰 All Materials \* Hauler video (Please Watch) Materials MDARD Spring 2018 Hauler PowerPoint (Please read).pptx 3 MB Updates DY-360 Bulk Hauler Manual (Please Read).pdf 606 KB Grades Attendance Bulk Milk Hauler/Sampler Examination with In-Line Endorsement (Please Complete) . Members Dairy Inspector Territory Map 2019-2-20.pdf 194 KB Employee Contact List for Haulers Spring 2019.xlsx 13 KB
- 8. Click on and COMPLETE EACH ASSIGNMENT for the course you selected

9. You did it! If you scored 85% or higher on the exam, your local inspector will contact you to schedule the practical portion of the licensing process.